## Acquiring a Service Record

Market: House, Senate

**Description:** These instructions teach users how to acquire an active service record to process the service request in IQ. The process of starting and finishing a service may involve several steps and/or the involvement of service agencies. By enabling a service record to be acquired by any or specific users within an office, IQ can help streamline the process.

1. Navigate to the Services application.

| Services  |                 |                 |
|-----------|-----------------|-----------------|
| Home      | My Inbox        | Contacts        |
| Messages  | <b>Outreach</b> | <b>Services</b> |
| Library   | Events          | Boards          |
| LegiStats | Admin           |                 |

2. Select My Queued Services in the Views list.

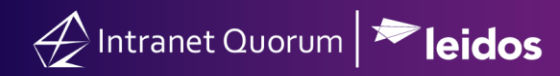

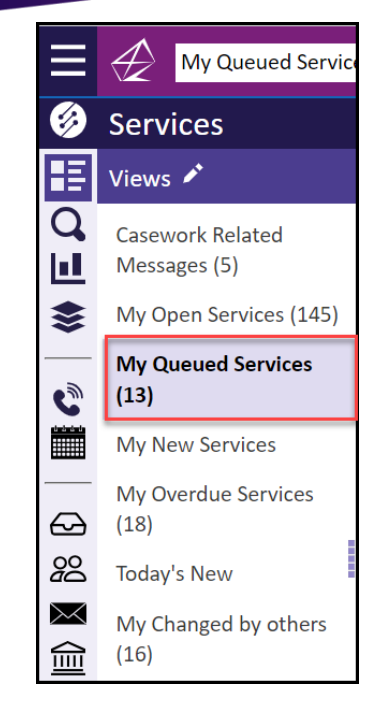

- 3. To acquire:
  - a) Click the Acquire button in the reading pane.

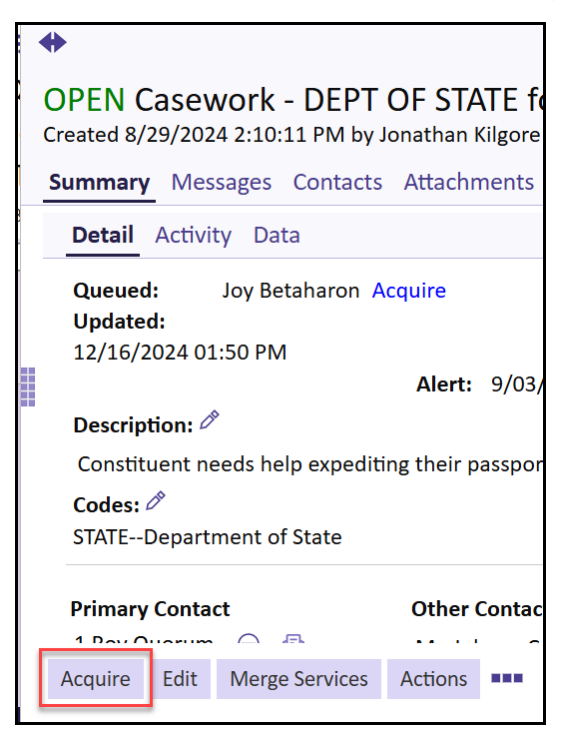

**b)** Click the stacked dots  $\rightarrow$  Acquire.

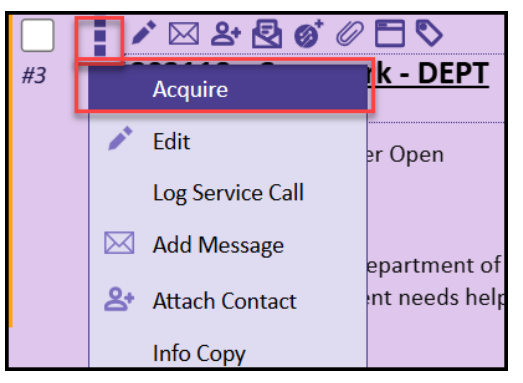

C) Click the boxes next to each Service you'd like to acquire, then click Change → Acquire.

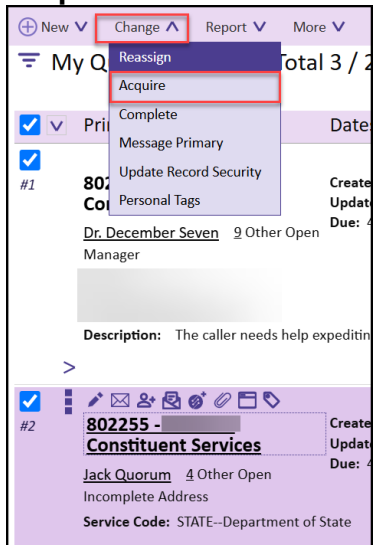